## Steps to Change your Network Password on a Mac

1) Restart your Mac

| 6  |                    |         |      |      |    |       |      |        |
|----|--------------------|---------|------|------|----|-------|------|--------|
|    | 🗯 📑 inder          | File    | Edit | View | Go | Windo | w He | lp     |
|    | System Information |         |      |      |    |       |      | oreat. |
|    | System Pre         | ference | es   |      |    |       |      |        |
|    | App Store          |         |      |      |    |       |      | 1      |
|    | Recent Item        | ns      |      | I    |    |       |      | lle    |
|    | Force Quit         | Хж      | হ    |      |    |       |      |        |
|    | Sleep              |         |      |      |    |       |      |        |
|    | Restart            |         |      |      |    |       |      |        |
|    | Shut Down          | -       | -    |      |    |       |      |        |
|    | Lock Screen        | า       |      | ^    | Q  |       |      |        |
|    | Log Out Kov        | valick, | Greg | ፕዕዝ  | Q  |       |      |        |
| a) |                    |         |      |      |    |       |      |        |

- 2) Plug your Mac into a Bloomsburg University wired network connection
  - a) Make sure you hear it click when you plug in the cable.

3) Sign back in using your existing password

4) Look for this Icon by your Clock

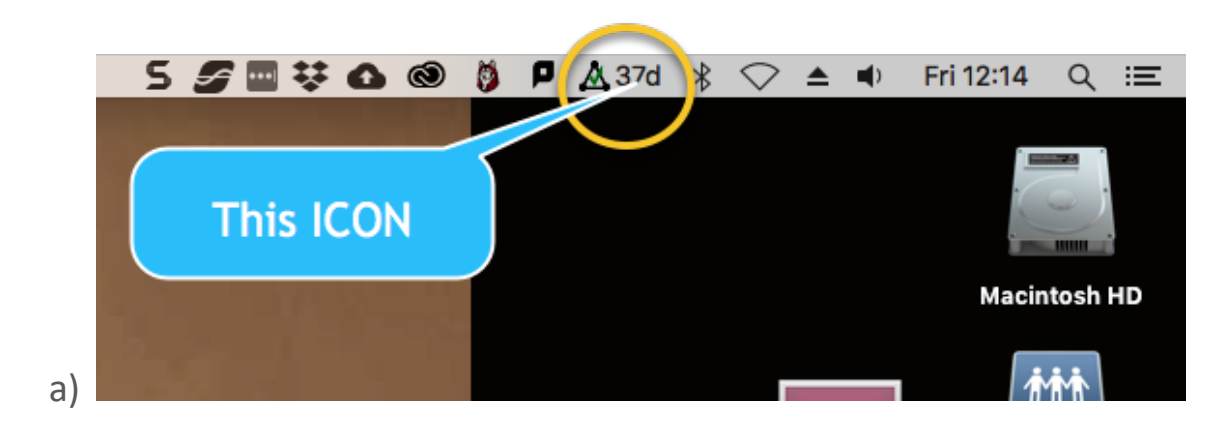

5) It may also look like this

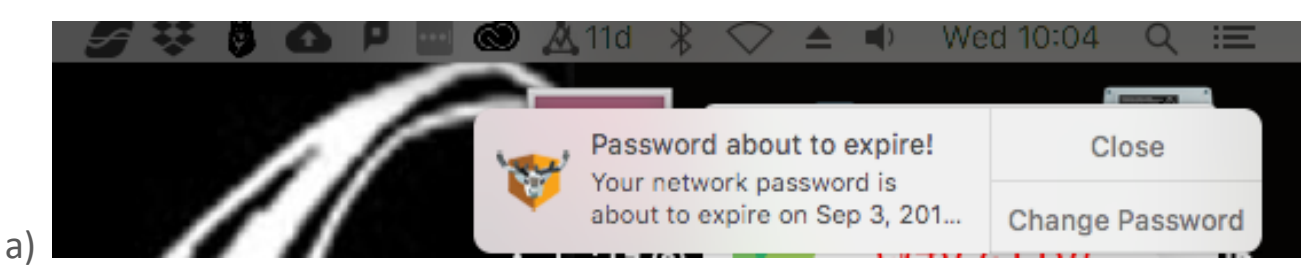

6) Click On It (You will see this screen)

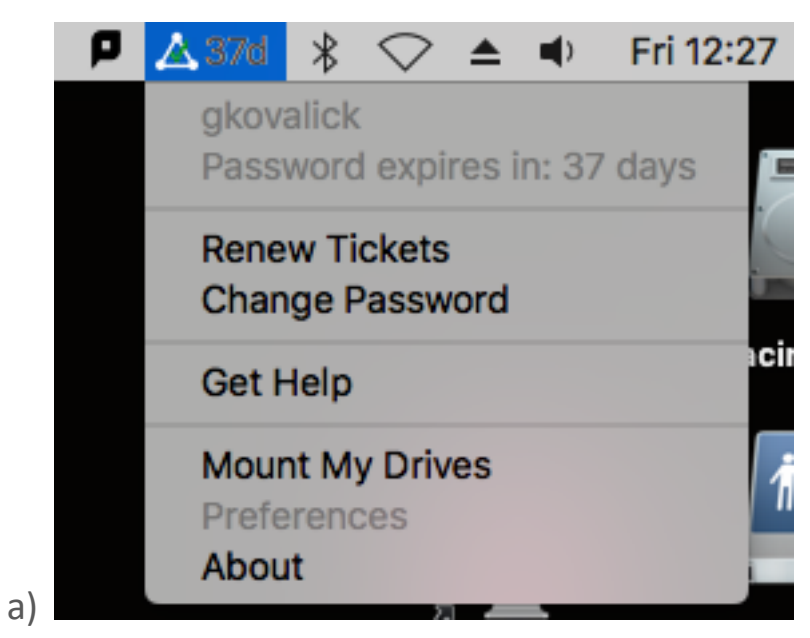

7) The 2<sup>nd</sup> line tells you how many days you have left with that current password.

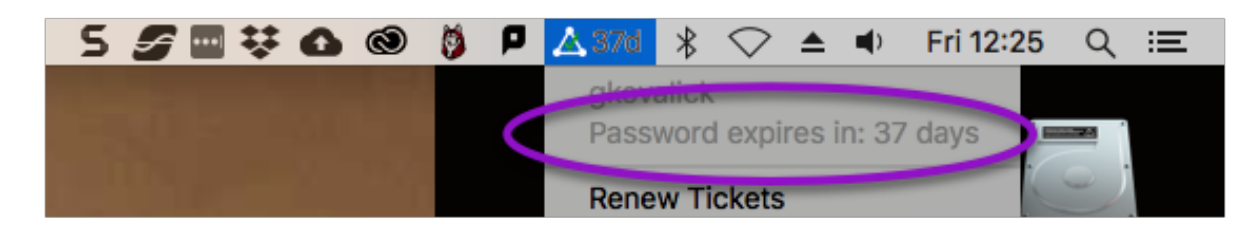

## 8) Click "Change Password"

a)

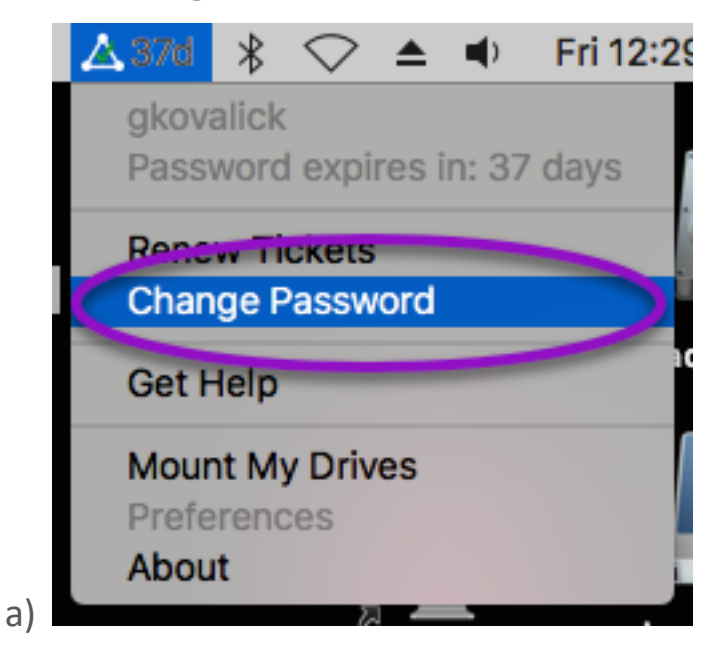

9) Fill out the following Information, then click "Change Password"

| 🔴 🔵 🔵 Chan       | ge Password             |
|------------------|-------------------------|
| Current Password | Your OLD Password       |
| New Password     | Your NEW Password       |
| Verify           | Your NEW Password Again |
|                  | Change Password         |
|                  |                         |
| Click Change     | e Password              |

10) This will update your Keychain, Mail & Calendar passwords.

11) To verify that this updated successfully, click on the Apple Logo and go to System Preferences.

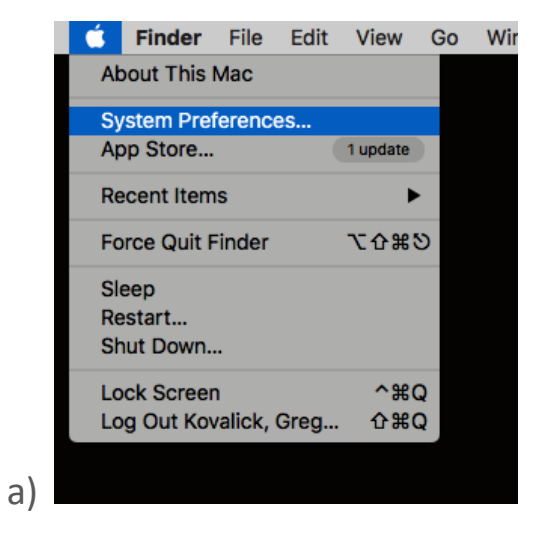

а

## 12) Select Internet Accounts

|    |                   |                             |                   | System Pr          | System Preferences   |                        |                | Q Search        |  |
|----|-------------------|-----------------------------|-------------------|--------------------|----------------------|------------------------|----------------|-----------------|--|
|    | General           | Desktop &<br>Screen Saver   | Dock              | Mission<br>Control | Language<br>& Region | Security<br>& Privacy  | Q<br>Spotlight | Notifications   |  |
|    | Displays          | Energy<br>Saver             | Keyboard          | Mouse              | Trackpad             | Printers &<br>Scanners | Sound          | Startup<br>Disk |  |
|    | iCloud            | (@)<br>Internet<br>Accounts | App Store         | Network            | Bluetooth            | Extensions             | Sharing        |                 |  |
|    | Users &<br>Groups | Parental<br>Controls        | Siri              | Date & Time        | Time<br>Machine      | Accessibility          | Profiles       |                 |  |
| a) | Flash Player      | Java                        | PDL<br>Select PDL |                    |                      |                        |                |                 |  |

13) Select your Microsoft Exchange email account and click Details

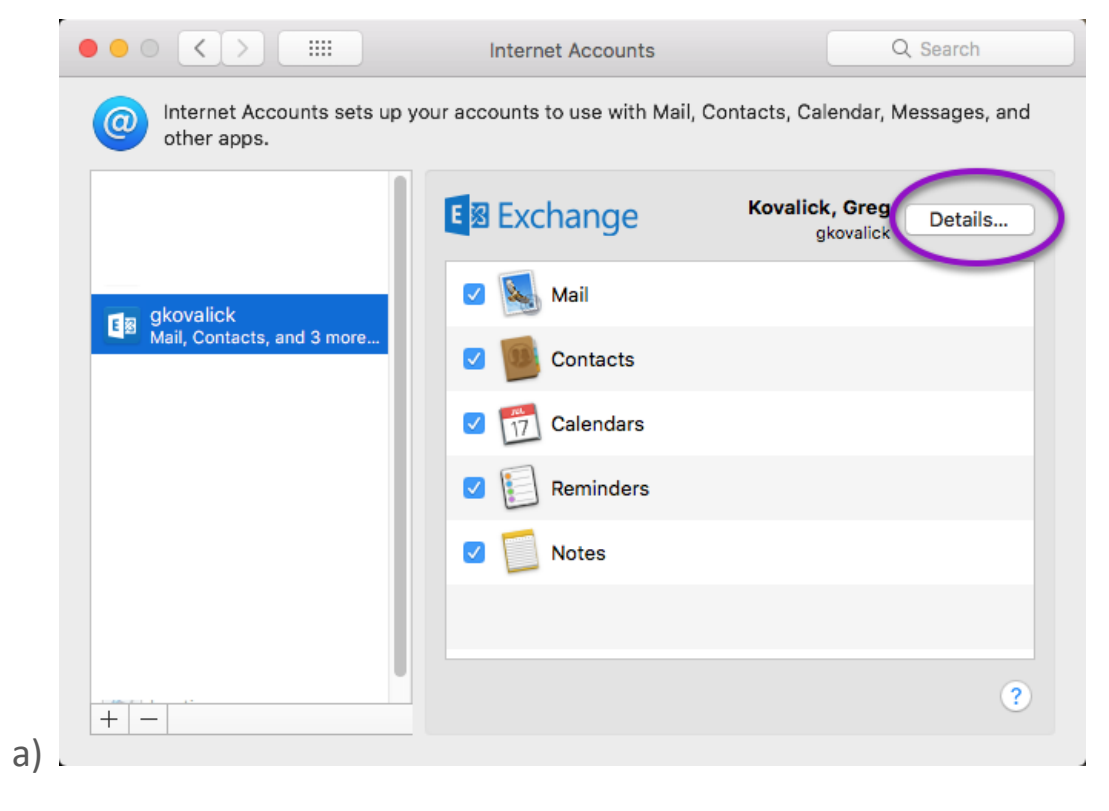

14) If the Password Field has something in there, your password has updated

|    | E 🛛 Exchange           |   |  |  |  |
|----|------------------------|---|--|--|--|
|    | User Name: gkovalick   |   |  |  |  |
|    | Description: gkovalick |   |  |  |  |
|    | Name: Kovalick, Greg   |   |  |  |  |
|    | Password:              | > |  |  |  |
| a) | Cancel OK              |   |  |  |  |

15) If your password field is empty, type in your current password and click OK.

|    | E 🛛 Exchange           |                |              |  |  |  |  |
|----|------------------------|----------------|--------------|--|--|--|--|
|    | User Name: gkovalick   |                |              |  |  |  |  |
|    | Description: gkovalick |                |              |  |  |  |  |
|    | Name:                  | Kovalick, Greg |              |  |  |  |  |
|    | Password:              |                | $\mathbf{>}$ |  |  |  |  |
| ,  |                        | Cancel OK      | 5            |  |  |  |  |
| a) |                        |                |              |  |  |  |  |

16) If you have any questions, please contact the Help Desk by calling x4357 or by coming to Ben Franklin Hall Room # 120.